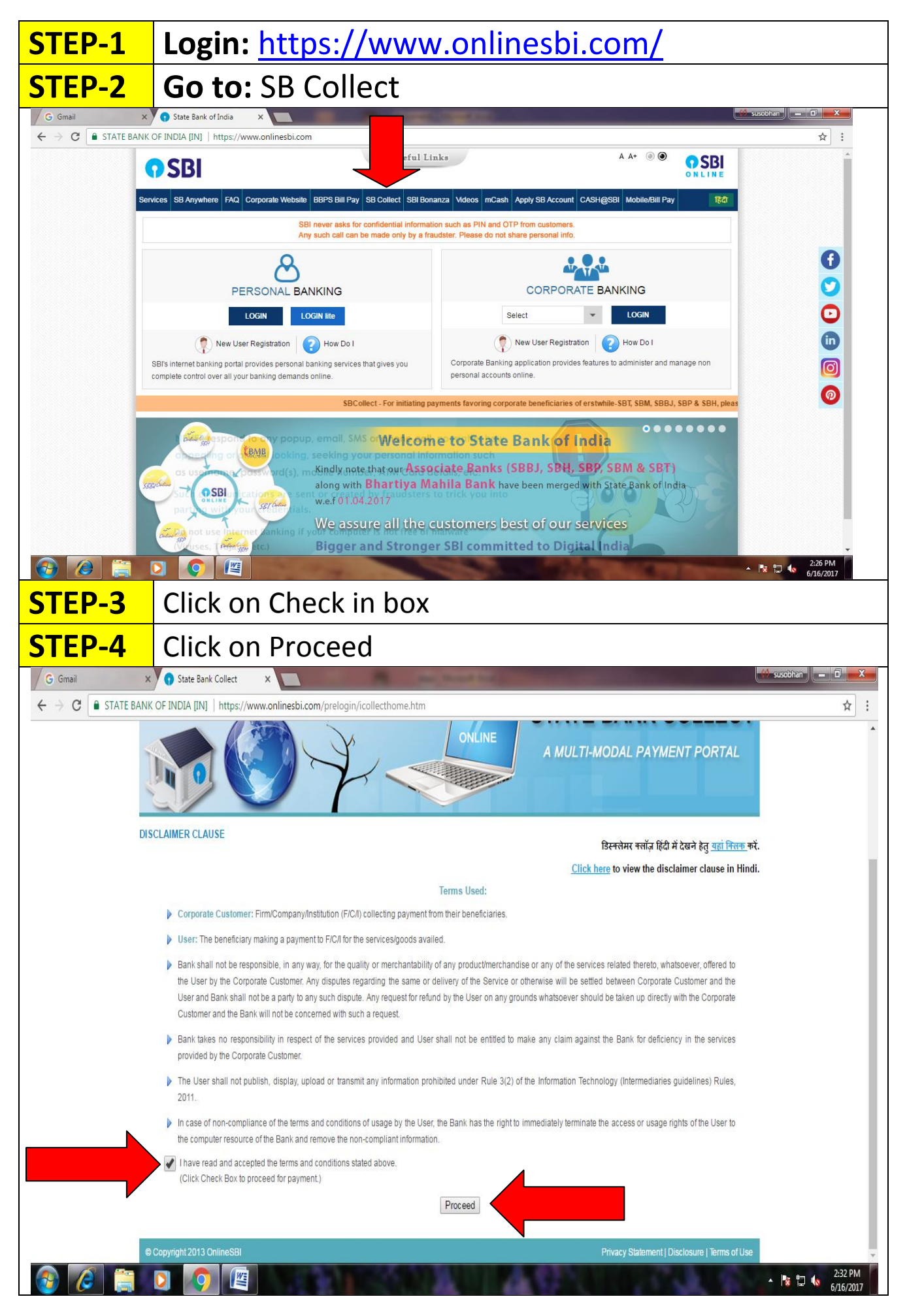

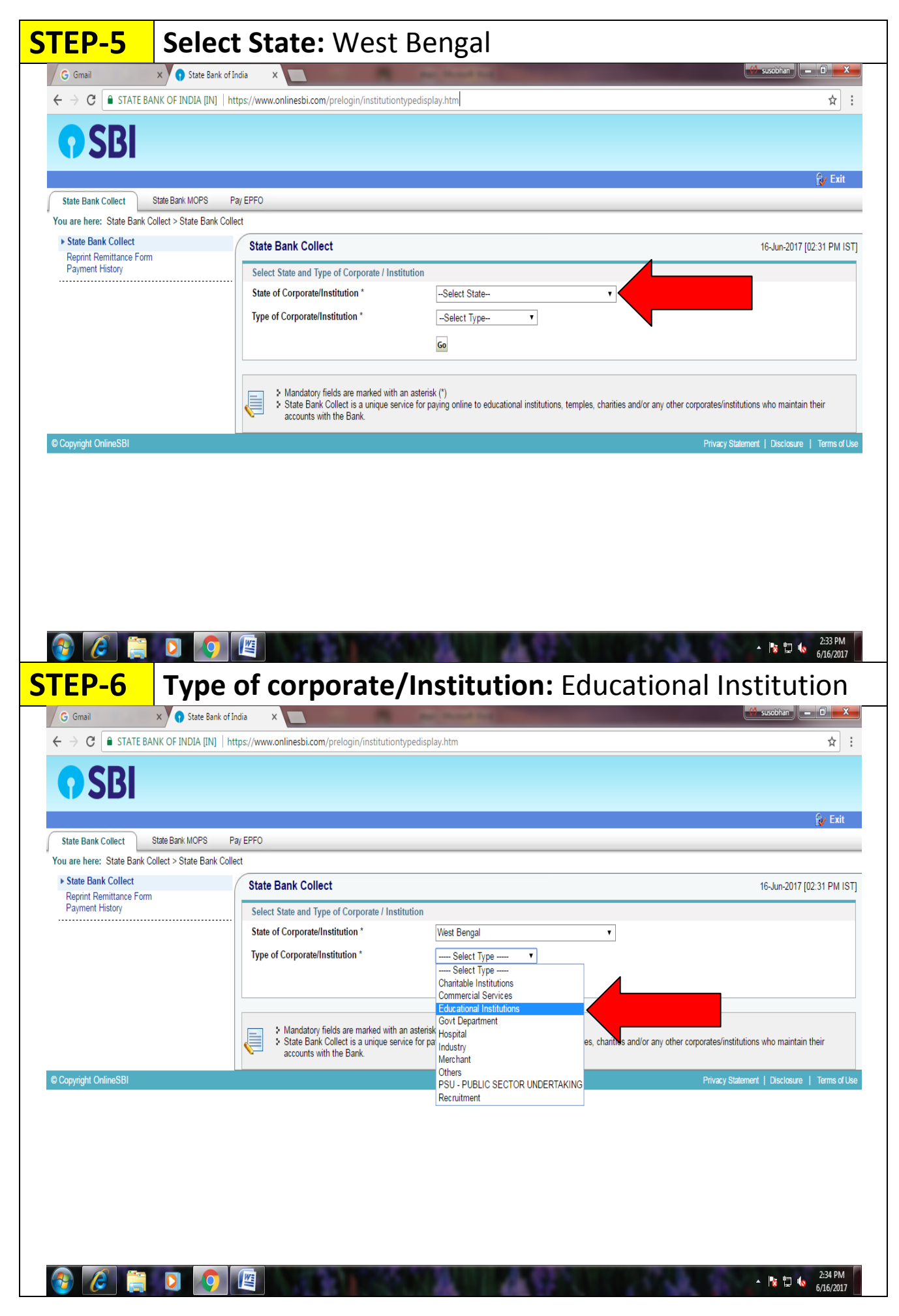

Page 2 of 4 Page(s)

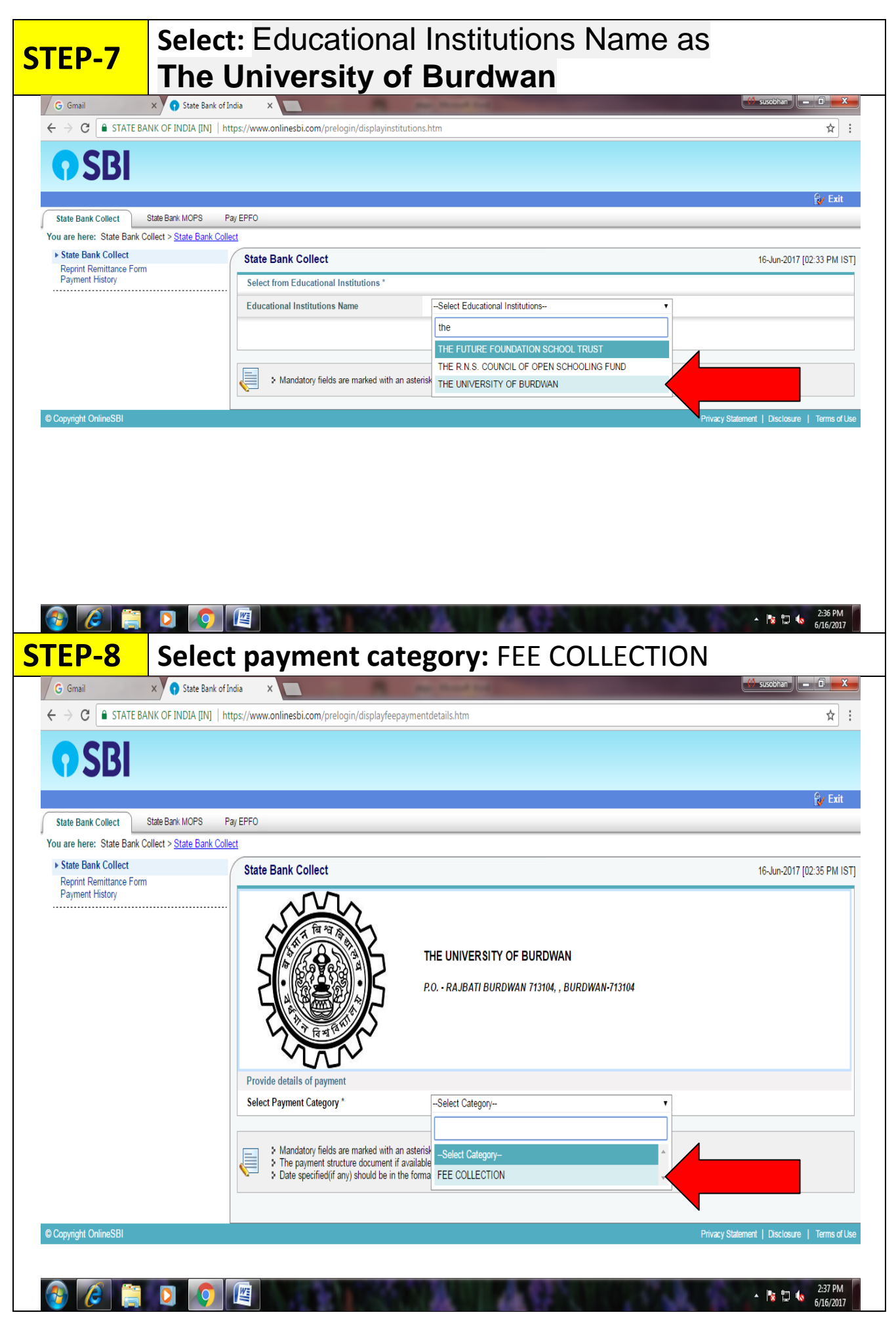

Page 3 of 4 Page(s)

| <b>STEP-9</b> Fill up amount for <b>REVIEW FEE</b>                                           |                               |                                                                           |                 |
|----------------------------------------------------------------------------------------------|-------------------------------|---------------------------------------------------------------------------|-----------------|
| G Gmail                                                                                      | x 😯 State Bank of India 🛛 🗙 📃 | R activity                                                                | Susobhan 🗖 🗮 🗙  |
| ← → C  STATE BANK OF INDIA [IN]   https://www.onlinesbi.com/prelogin/suvidhaparamdisplay.htm |                               |                                                                           | ☆ :             |
| , ayrron raowry                                                                              |                               | THE UNIVERSITY OF BURDWAN<br>P.O RAJBATI BURDWAN 713104, , BURDWAN-713104 |                 |
|                                                                                              | Provide details of payment    | t                                                                         |                 |
|                                                                                              | Select Payment Category *     | FEE COLLECTION V                                                          |                 |
|                                                                                              | COLLEGE CODE *                |                                                                           |                 |
|                                                                                              | NAME OF THE COLLEGE *         |                                                                           |                 |
|                                                                                              |                               |                                                                           |                 |
|                                                                                              |                               |                                                                           |                 |
|                                                                                              |                               |                                                                           |                 |
|                                                                                              |                               |                                                                           |                 |
|                                                                                              | REGISTRATION FEE              |                                                                           |                 |
|                                                                                              | RESTORATION FEE               |                                                                           |                 |
|                                                                                              | MIGRATION FEE                 |                                                                           |                 |
|                                                                                              | REVIEW FEE                    |                                                                           |                 |
|                                                                                              | SCRUTINY FEE                  |                                                                           |                 |
|                                                                                              | CENTRE FEE                    |                                                                           |                 |
|                                                                                              | ENROLMENT FEE                 |                                                                           | v               |
| 🚯 🙆 📋                                                                                        |                               | NOT A CALL OF                                                             | ▲ 🔀 🛱 🔥 2:39 PM |

After submitting necessary details challan will be generated, which will have to deposit in bank. After Deposition of Fees the challan must be submitted to the Review section as well as Cash section of the Finance Department, B.U. with forwarding letter & Students summary sheet (which will be obtained from website after completion of Review/Scrutiny form submission process) of the concern College(s).